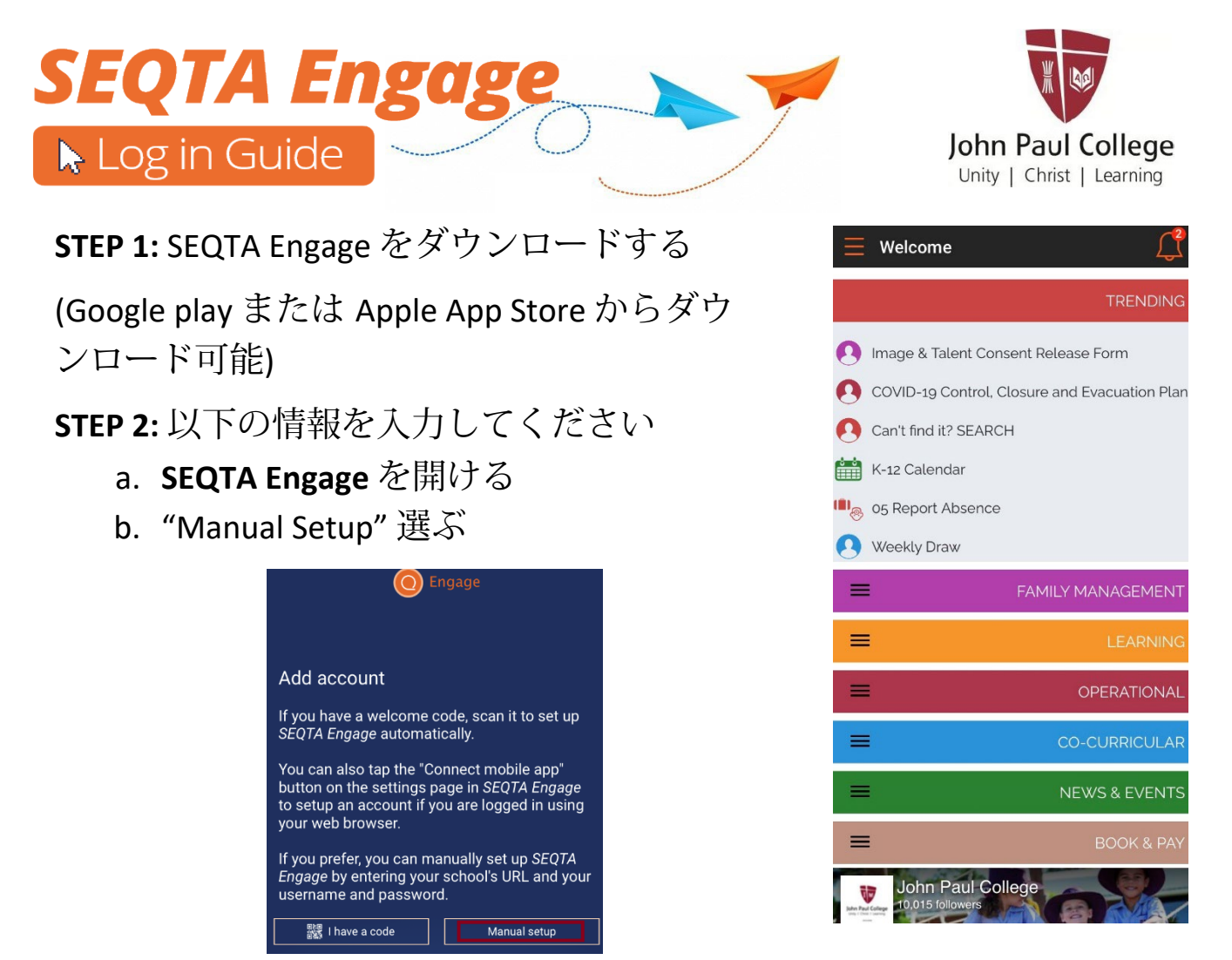

c. JPC URL: engage.jpc.qld.edu.au を入力して、のボタンを押してください。

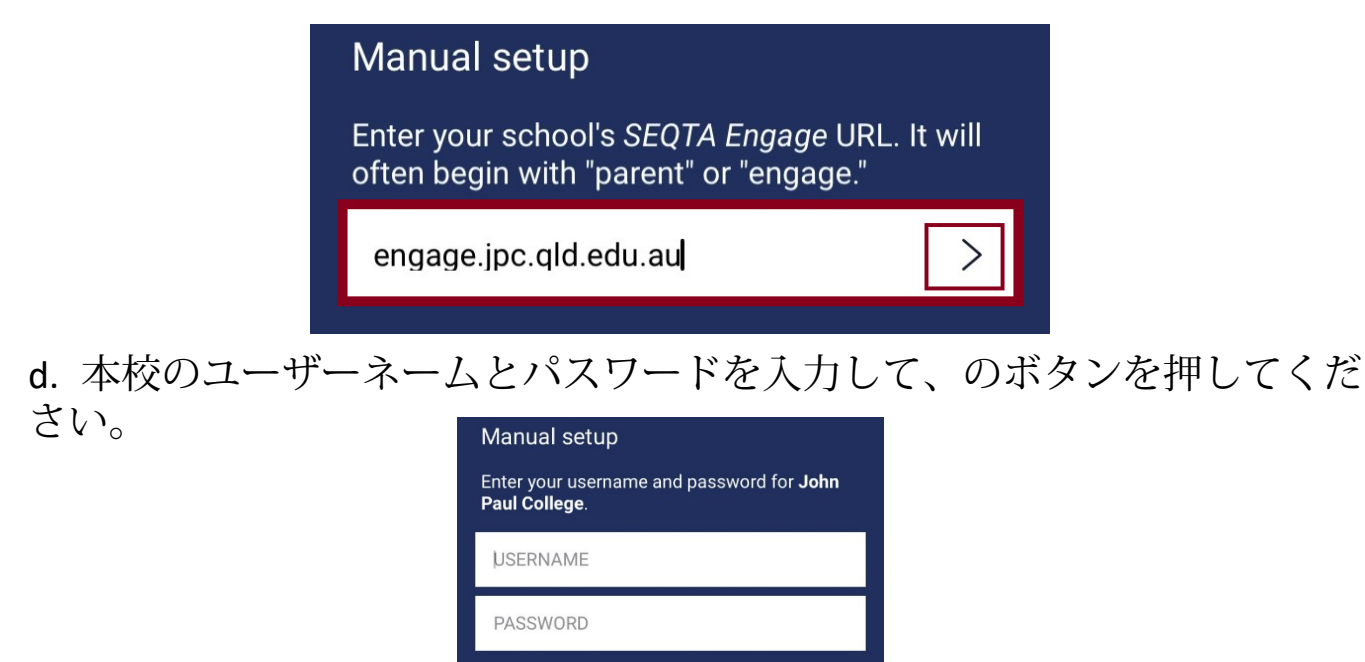

## e. 接続完了

重要:「通知」をオンにする事をおすすめします。